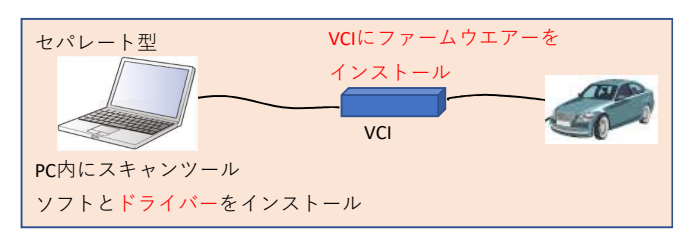

※PCでなくても、タブレット等でも可 ※PCとVCI間は有線でなく無線も可 ※VCIはケーブルを介さず車両へ直結も可

## 問い合わせ先 <u>メーカ名、部署名:株式会社デンソーソリューション</u> <u>連絡先電話番号、もしくはメールアドレス:GS00-GTS@denso-solution.co.jp</u>

| 機種<br>No |         | メーカ | スキャンツールタイプ   |                 |         |                                        |           |          | スキャンツール情報の確認方法       |         |
|----------|---------|-----|--------------|-----------------|---------|----------------------------------------|-----------|----------|----------------------|---------|
|          | 重<br>メ- |     | セパレート型       |                 |         |                                        | 一体型       |          | ※左記情報の参照方法を記載する      | 備考      |
|          |         |     | スキャンツールソフト名称 | スキャンツールソフトバージョン | VCI名称   | VCIソフトバージョン                            | スキャンツール名称 | ソフトバージョン | 記載情報が多い場合は下段の記載欄へ記載可 | ※販売終了の均 |
|          | 1 ト     | ヨタ  | GTS          | ver.15.3 以上     | DST-i   | ファームVer 2.5.2以上<br>ドライバVer 02.16以上     | -         | -        |                      | トヨタ販売店  |
|          |         |     |              | ver.15.3 以上     | DST-010 | ファームVer 1.0.1.1以上<br>ドライバVer 1.0.0.9以上 | -         | -        |                      | トヨタ販売店  |
|          | 2 ト     | ヨタ  | GTS          | ver.15.2 以上     | DST-i   | ファームVer 2.5.2以上<br>ドライバVer 02.16以上     | -         | -        |                      | 一般整備事業  |
|          |         |     |              |                 |         |                                        |           |          |                      |         |

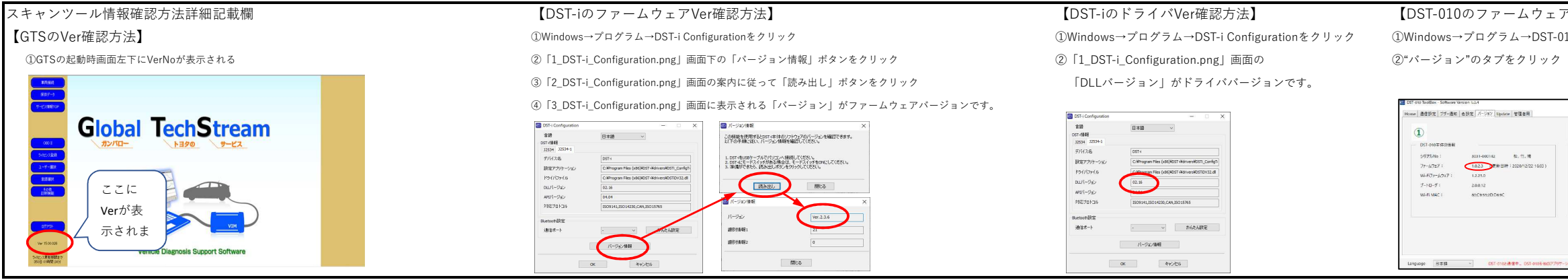

場合は販売終了時期を記載 用 用 者用 【DST-010のファームウェア、ドライバVer確認方法】 ①Windows→プログラム→DST-010 Tool Boxをクリック 2 3031-000142 起,行,例 1.0.2.3 元来出财:2020/12/221603) Software: 1.0.4 ToolBox: 1.0.3.0 Driver: 1.0.1.1